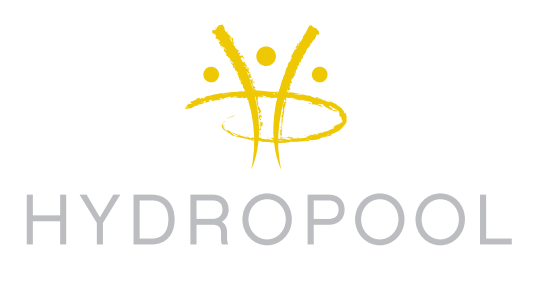

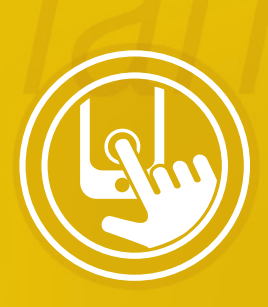

# hydropool iCommand

in.touch<sup>™</sup> WiFi iCommand készülék Felhasználói kézikönyv

Összeköttetésben a pihenéssel. Praktikus és kényelmes új alkalmazás medencéjéhez.

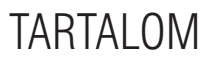

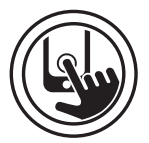

- 03 FIGYELMEZTETÉSEK
- 03 KOMPATIBILITÁSI FELTÉTELEK
- 04 ÁTTEKINTÉS
- 04 OEM ELHELYEZÉS
- 05 CSATLAKOZTATÁS
- 05 AZ IN.TOUCH™ iCOMMAND ÜZEMBE HELYEZÉSE
- 06 ios készülék összekapcsolása a medencével
- 06 AZ ALKALMAZÁS LETÖLTÉSE
- 06-07 A KÉTPONTOS KAPCSOLAT LÉTREHOZÁSA
  - WiFi beállítások
  - Az in.touch™ iCommand alkalmazás indítása
  - A medence elnevezése és szerkesztése
  - 08 KAPCSOLAT BEÁLLÍTÁSA OTTHONI WIFI VAGY INTERNET SEGÍTSÉGÉVEL
  - 09 KEZDŐLAP
  - 09 TARTOZÉKOK INDÍTÁSA ÉS LEÁLLÍTÁSA
  - 09 VÍZHŐMÉRSÉKLET
  - 10 BEÁLLÍTÁSOK
  - 10 VÍZKEZELÉS
  - 11 KARBANTARTÁS
  - 12 VÍZHŐMÉRSÉKLETI MÉRTÉKEGYSÉGEK
  - 12 HIBAKEZELÉS
  - 13 MASSZÁZSMEDENCE PROGRAMOK
- 13-14 IN.TOUCH™ iCOMMAND FIRMWARE FRISSÍTÉSE
- 15-16 HIBAELHÁRÍTÁS
  - 17 GYÁRI BEÁLLÍTÁSOK
  - 17 HIBAELHÁRÍTÁS
  - 17 ÖSSZEFÉRHETETLEN MEDENCEVEZÉRLÉS
  - 18 ÖSSZEFÉRHETETLEN IN.TOUCH™ iCOMMAND
  - 18 MEGSZAKADT KAPCSOLAT
  - 19 LASSÚ VAGY INSTABIL KOMMUNIKÁCIÓ
  - 21 SPECIFIKÁCIÓK
  - 21 SZABÁLYOZÁS
  - 22 "A" MELLÉKLET WIFI KONFIGURÁCIÓ ANDROID KÉSZÜLÉKEKHEZ (PC-VEL)
  - 28 "B" MELLÉKLET WIFI KONFIGURÁCIÓ ANDROID KÉSZÜLÉKEKHEZ (MAC-KEL)
  - 33 "C" MELLÉKLET INFORMÁCIÓ A ROUTER JELERŐSSÉGÉRŐL
  - 34 JEGYZETEK

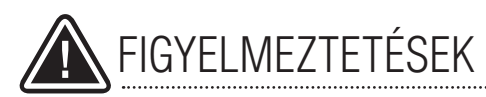

A készülék csatlakoztatása vagy beüzemelése előtt kérjük, olvassa el az alábbi tájékoztatást!

- A HATÉKONY MŰKÖDÉS ÉRDEKÉBEN BEÜZEMELÉS ELŐTT GONDOSAN OLVASSA EL AZ ÚTMUTATÓT!
- A KÉSZÜLÉKET ÚGY KELL ELHELYEZNI, HOGY LEGA-LÁBB 30 CM TÁVOLSÁGRA LEGYEN BÁRMELY FÉM ALKATRÉSZTŐL VAGY FÓLIÁTÓL.
- A KÉSZÜLÉKET ÚGY KELL ELHELYEZNI, HOGY A LEHETŐ LEGHATÉKONYABB VÉTEL ÉRDEKÉBEN A KÉ-SŐBBIEKBEN ÁT LEHESSEN HELYEZNI A BURKO-LATON BELÜLRE, KIVÁLTKÉPP A MEDENCE VÉGLE-GES ELHELYEZÉSE ESETÉN.
- AZ FCC (EURÓPÁBAN EC EURÓPAI BIZOTTSÁG) MOBILTELEFON ÉS BÁZISÁLLOMÁSOKRA VONAT-KOZÓ RÁDIÓFREKVENCIÁS (SUGÁR)TERHELÉSSEL KAPCSOLATOS ELŐÍRÁSAINAK MEGFELELŐEN A HASZNÁLÓ SZEMÉLYNEK LEGALÁBB 20 CM TÁVOL-SÁGOT SZÜKSÉGES TARTANIA HASZNÁLAT KÖZBEN AZ IN.TOUCH™ ICOMMAND KÉSZÜLÉKTŐL. A TELJE-SÍTMÉNY ÉRDEKÉBEN NEM JAVASOLT A MEGADOTT TÁVOLSÁGON BELÜL MŰKÖDTETNI.
- AZ ADÓVEVŐHÖZ HASZNÁLT ANTENNÁK NEM ÁLL-HATNAK ÖSSZEKÖTTETÉSBEN MÁS ANTENNÁKKAL, ILLETVE MEGFELELŐ TÁVOLSÁGBAN KELL ELHELYEZ-NI ŐKET MÁS ANTENNÁKTÓL, ADÓVEVŐKTŐL.

### KOMPATIBILITÁSI FELTÉTELEK

#### in.touch<sup>™</sup> iCommand készülék:

Modell: 0608-521012Modell: 0608-521011

IN.TR-IT-P1-P2-P3-P4-C0 IN.TR-IT- P1-P2-P3-P4-P5

### Kompatibilis medencevezérlő:

• in.xm2, in.xe, in.ye és in.yt kompatibilis szoftver átdolgozásokkal

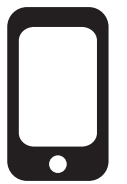

### in.touch<sup>™</sup> iCommand alkalmazás:

Kompatibilis a következőkkel:

- iPod touch 3g 4g 5g
- iPad iPad 2 új iPad
- iPhone 3GS 4 4S 5
- iOS 5 és 6

#### Router kompatibilitás:

A hírüzeneteket ne szűrje és ne alkalmazzon WEP titkosítást!

A tesztelt router-ek listája:

- Apple Extreme A1354
- Apple Express A1264
- Linksys WRT54G2
- Linksys WRTI60N
- D-Link WBR-1310
- Buffalo WZR-HP-G300NH2

Az Aeware, Gecko és megfelelő logóik a Gecko Alliance Group bejegyzett védjegyei. Minden jelen kiadványban szereplő további termék vagy vállalat név márkanév védjegyé, vagy bejegyzett védjegyét képezi mindenkori tulajáonosának.

## ÁTTEKINTÉS

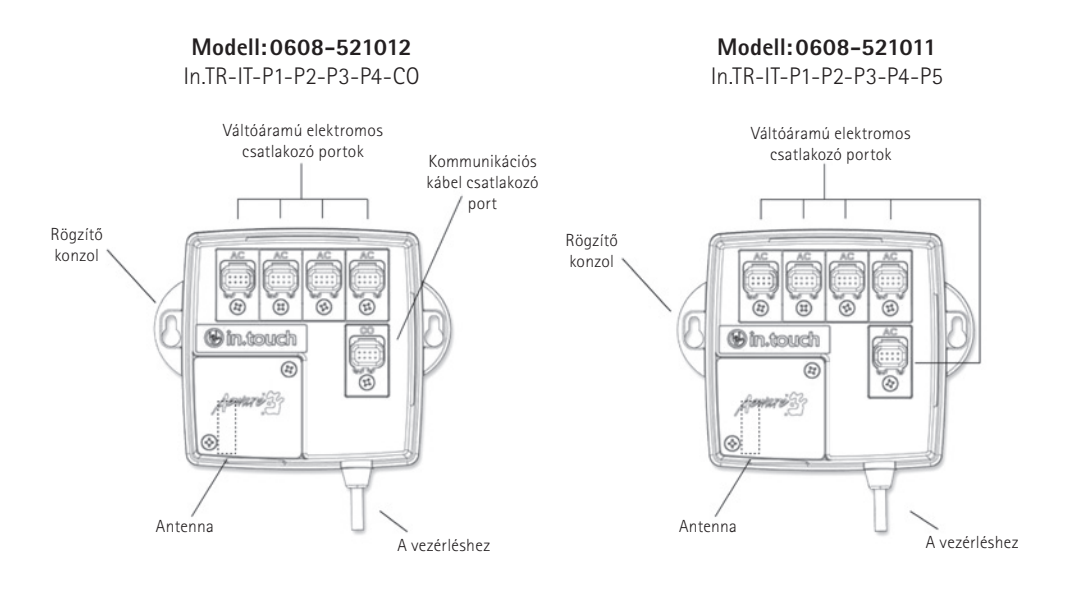

## OEM ELHELYEZÉS

Az egységet az akril perem alatt legalább 30 cm-rel kell elhelyezni, távol minden fém alkatrésztől vagy szerkezettől, a megfelelő vétel érdekében.

A megfelelő vétel és távolság biztosítása érdekében némely esetben szükségessé válhat az egység áthelyezése a medence elhelyezését követően. Éppen ezért úgy helyezze el az in.touch<sup>™</sup> iCommand készüléket, hogy azt a medence tulajdonosa szükség esetén – a vétel optimalizálása érdekében – át tudja helyezni.

Javasoljuk, hogy az egység rögzítéséhez 8-as kerekfejű csavart használjon.

### Néhány tanács a sikeres elhelyezéshez:

- Az egységet helyezze minél magasabbra a burkolaton, de távol a peremtől és a burkolat tartószerkezetétől, amennyiben az fémből van.
- Csatlakoztassa a kábelt, de hagyja lazán, úgy, hogy a készülék áthelyezhető legyen vételi problémák esetén.
- Az in.touch<sup>™</sup> iCommand sarkok közelébe való elhelyezése ideális megoldás lehet a fém részek kikerüléséhez.

Az in.touch<sup>™</sup> iCommand készüléket a házhoz a lehető legközelebb kell elhelyezni a megfelelő vétel érdekében. Érdemes a medence in.touch<sup>™</sup> iCommand-del szerelt oldalát a házzal szembe helyezni a jelerősség növelése érdekében.

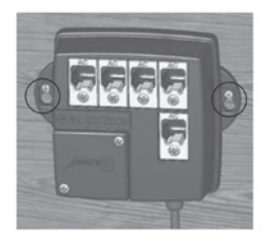

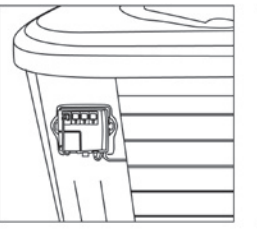

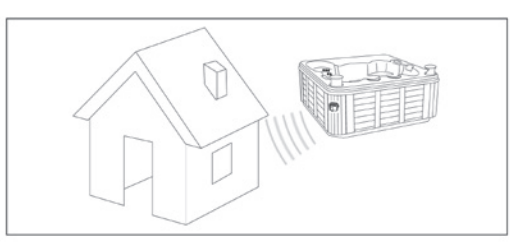

## CSATLAKOZTATÁS

Két különböző in.touch<sup>™</sup> iCommand készülék létezik: az egyik modell 5 kiegészítő váltóáramú csatlakozó porttal rendelkezik, a másik pedig 4 csatlakozó porttal és 1 kommunikációs kábel csatlakozó porttal. Ezen kapcsolók fogják fel/le kapcsolni a vonatkozó kiegészítőket.

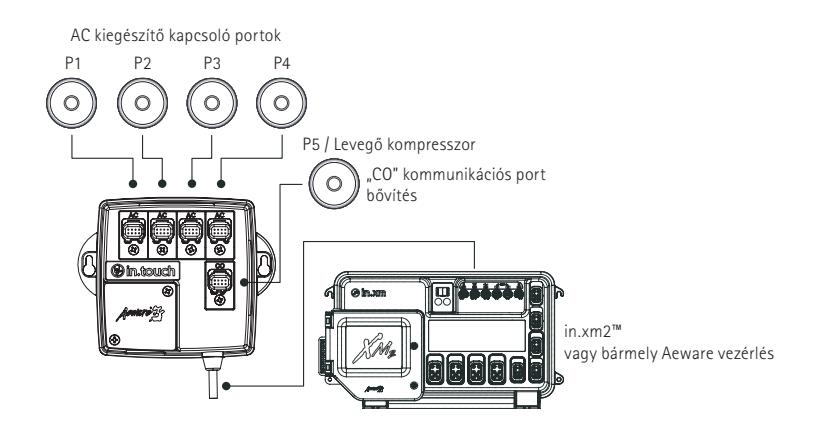

### AZ IN.TOUCH™ iCOMMAND ÜZEMBE HELYEZÉSE

Áramtalanítsa a készüléket, mielőtt csatlakoztatja az in.touch<sup>™</sup> iCommand-et az Aeware vezérléshez. Egyszerűen csatlakoztassa az in.touch<sup>™</sup> iCommand készüléket az Aeware vezérléshez (ld. az ábrát). Az in.touch<sup>™</sup> iCommand modul vezetékének a vezérlés kommunikációs portjához (CO-port) kell kapcsolódnia.

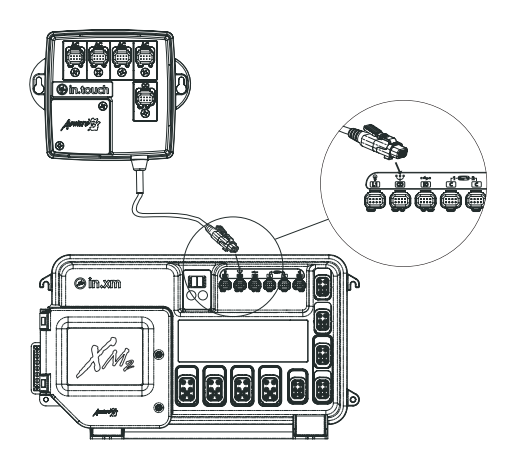

### FIGYELMEZTETÉS:

Mielőtt áram alá helyezné az Aeware medencevezérlést, győződjön meg róla, hogy minden kiegészítő csatlakoztatva lett az aljzatokhoz és a medencevezérléshez. Győződjön meg afelől is, hogy a medencevezérlés ajtaja zárva van. Ezt követően kapcsolja vissza a megszakítót!

További részletekért lapozza fel az Aeware medence vezérlés használati leírását. A Gecko Alliance honlapján az in.touch<sup>™</sup> link alatt megtalálja az in.touch<sup>™</sup> iCommand készülékkel kompatibilis Aeware medence vezérlések listáját.

## IOS KÉSZÜLÉK ÖSSZEKAPCSOLÁSA A MEDENCÉVEL

Az in.touch<sup>™</sup> iCommand készülék beépített WiFi adó-vevővel rendelkezik, ami lehetővé teszi, hogy kommunikáljon kedvenc iOS berendezéseivel. A kapcsolat a medencével lehet közvetlen, kétpontos (ad hoc mód, két egyenrangú gép, amelyek közt nincs szerver – a szerk.), vagy kapcsolódhat az otthoni WiFi hálózatra is (infrastruktúra mód).

Infrastruktúra módban lehetősége van megosztott hálózatra (otthoni WiFi) vagy internetre csatlakozni. A következő lépésekben megtudhatja, hogyan kapcsolódjon medencéjéhez. Vegye figyelembe, hogy az in.touch™ iCommand első telepítése alkalmával a kétpontos kapcsolódást kell beállítania.

### AZ ALKALMAZÁS LETÖLTÉSE

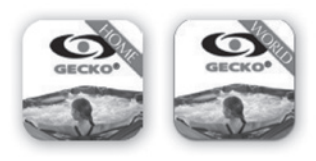

Az in.touch<sup>™</sup> iCommand alkalmazás két változatban érhető el: az **in.touch<sup>™</sup> Home** lehetővé teszi, hogy medencéjét az otthoni hálózatán keresztül érje el, az **in.touch<sup>™</sup> World**-del pedig az interneten keresztül a világ bármely pontjáról vezérelheti medencéjét. Mindkét alkalmazás elérhető a Mac App Store-ban. Keresse az in.touch<sup>™</sup> iCommand alkalmazást, majd kattintson a kívánt verzióra a telepítéshez.

## A KÉTPONTOS KAPCSOLAT LÉTREHOZÁSA

Első használatkor közvetlenül az in.touch™ iCommand-re kell kapcsolódnia. A kapcsolat létrejöttét követően használhatja otthoni WiFi hálózatát, ha kívánja.

### 1.) WIFI BEÁLLÍTÁSOK

Az iOS készüléken lépjen a **"Beállítások"** WiFi szekció menüpontba, majd válassza a WiFi-t. Az in.touch™ iCommand hálózatnak meg kell jelennie a listán. Kattintson rá a kiválasztáshoz.

Kiválasztás után várjon, míg a képernyő bal felső sarkán megjelenik a WiFi ikon. Az ikon jelzi, hogy iOS készüléke csatlakozott a hálózathoz.

Kérjük, vegye figyelembe, hogy némely iOS készülék és különböző iOS verziók esetében az ikon nem feltétlenül jelenik meg kapcsolódottként, annak ellenére, hogy a kapcsolat létrejött. Ha nem jelenik meg 30 másodperc elteltével, győződjön meg róla, hogy létrejött a kapcsolat az in.touch<sup>™</sup> iCommand hálózattal és térjen a következő lépésre.

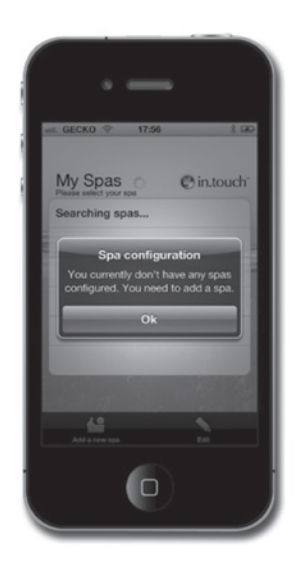

### 2.) AZ IN.TOUCH™ iCOMMAND ALKALMAZÁS INDÍTÁSA

Keresse meg az újonnan letöltött in.touch™ iCommand alkalmazást és kattintson rá a megnyitáshoz.

Az alkalmazás első használatakor üzenetben értesítést kap, hogy válasszon egy medencét a listájára. Hozzá kell adnia medencéjét a listához, hogy beállíthassa és használhassa azt az alkalmazáson keresztül.

Az "OK" megnyomásával, megjelenik az elérhető medencék listája. Válassza ki a sajátját.

### 3.) A MEDENCE ELNEVEZÉSE ÉS SZERKESZTÉSE

Ha hozzáadta medencéjét a listához, adja meg a kívánt elnevezést (pl. Otthon) és nyomja meg az **"OK"**-t.

A medence nevének szerkesztéséhez, vagy a listáról való eltávolításhoz nyomja meg a **"My Spas"** ikont. A My Spas oldalon nyomja meg az **"Edit"**-et (Szerkesztés). Egy mínusz jeles piros kör jelenik meg a medence neve mellett. Ha el kívánja távolítani a medencét a listáról, nyomja meg a mínusz jelet, majd nyomjon a **"Delete"**-re (Törlés). Megjelenik egy visszaigazoló üzenet – nyomja meg a **"Yes"**-t (Igen). Ha szeretné megváltoztatni a medence nevét, nyomjon a névre, kérésre írja be az új nevet, majd válassza a **"Save"**-et (Mentés).

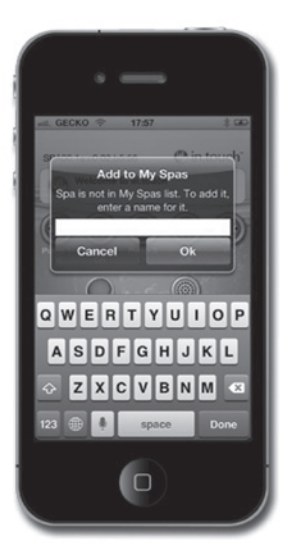

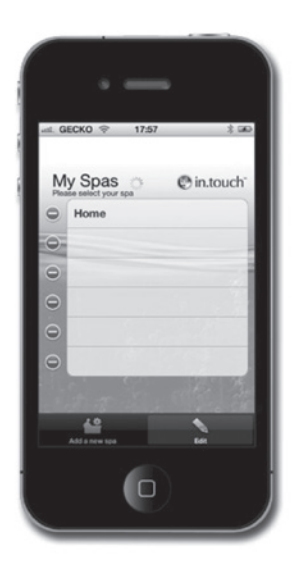

| al. G | ECKO 🗢 17:57 | * 🖬       |
|-------|--------------|-----------|
| M     | y Spas       | @in.touch |
| 0     | Home         | Delete    |
| 0     |              |           |
| 0     |              |           |
| Θ     |              |           |
| Θ     |              |           |
| Θ     |              |           |
|       |              |           |
|       | 49           | 1         |
|       |              |           |

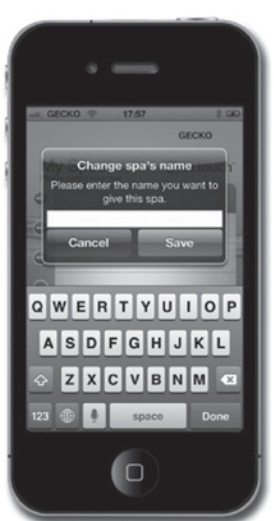

### KAPCSOLAT BEÁLLÍTÁSA AZ OTTHONI WIFI VAGY INTERNET SEGÍTSÉGÉVEL

**FIGYELMEZTETÉS:** az in.touch<sup>™</sup> iCommand nem kompatibilis a hírüzeneteket blokkoló, és/vagy WEP titkosítással dolgozó routerekkel. Az otthoni WiFi vagy internet kapcsolat beállításához szükséges, hogy a kétpontos kapcsolat már meglegyen (lásd a "Kétpontos kapcsolat létrehozása" instrukcióit).

### OTTHONI HÁLÓZAT

Az in.touch<sup>™</sup> Home és World kiadások használhatók otthoni WiFi hálózatának segítségével. Az in.touch<sup>™</sup> iCommand modul és az iKészülék is ugyanazon routerhez (WiFi hálózat) fognak kapcsolódni, így cserélve információt.

- az in.touch<sup>™</sup> iCommand alkalmazáson belül lépjen a "Settings" (Beállítások) menüpontba és válassza ki a WiFi kapcsolatot. A képernyőn meg kell jelennie a környező hálózatoknak. Várjon türelemmel, eltarthat egy percig. Válassza ki a kapcsolódni kívánt hálózatot (pl. az otthoni WiFi-t). Ha a hálózat jelszóköteles, írja be, ha a program kéri.
- 2. Amennyiben az in.touch<sup>™</sup> World-öt használja, telefonja az alkalmazásból letöltött információ segítségével kapcsolódik a megfelelő hálózathoz. In.touch<sup>™</sup> Home használata esetén lépjen a WiFi beállítások menüpontba és válassza ugyanazt a hálózatot (pl. Otthon). Ha ez megtörtént, várjon, míg a WiFi ikon megjelenik a kijelző bal felső sarkában. Ez az ikon jelzi, hogy iKészüléke csatlakozott a hálózathoz. A beállítások megtörténtek az infrastruktúra mód futtatására.

### INTERNET

Az in.touch<sup>™</sup> World lehetővé teszi, hogy interneten keresztül vezérelje medencéjét a világ bármely pontjáról. Hogy a kommunikáció létrejöhessen, az in.touch<sup>™</sup> modul és az iKészülék egyaránt kell, hogy kapcsolódjon olyan hálózatra, amely lehetővé teszi az internetkapcsolatot.

- 1. Kövesse az otthoni hálózat instrukcióit, hogy in.touch™ iCommand készülékét a WiFi-re kapcsolja.
- 2. Ha iKészüléke közvetlen internet kapcsolattal rendelkezik (pl. 3G vagy 4G kapcsolat), az automatikusan kapcsolódni fog.

Ha a WiFi-t szeretné használni és nem csatlakozik automatikusan, kövesse az otthoni hálózat instrukcióinak 2. lépését a kívánt hálózathoz való kapcsolódáshoz.

A kapcsolat visszaigazolására egy "Linked" szó mellett megjelenő zöld ikon jelenik meg a My Spas oldal jobb felső sarkában.

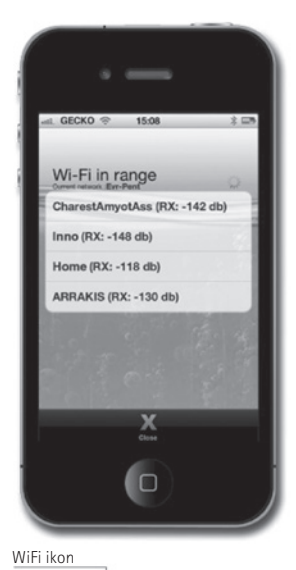

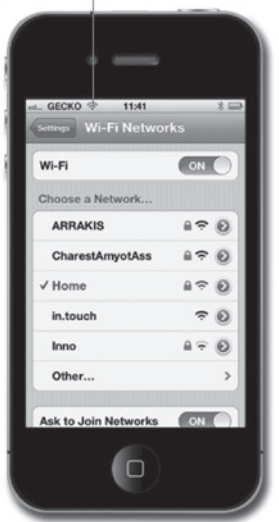

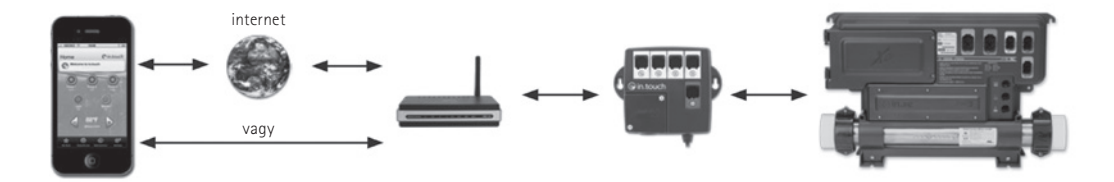

## KEZDŐLAP

Ha elnevezte medencéjét és hozzáadta a kedvencekhez, megjelenik a kezdőlap.

A kijelző tetején látni fogja medencéje nevét. Az alatta lévő részben mutatja a rendszerkarbantartási és vízkezelési információkat és esetleges rendszerhibákat. Az ez alatti részben kezelheti a medence tartozékait és szabályozhatja a vízhőmérsékletet.

A képernyő alján válogathat a különböző medence programok között, szerkesztheti a medencék listáját (My Spas), nyithatja meg a karbantartás menüpontot és állíthat medencéje beállításain.

## TARTOZÉKOK INDÍTÁSA ÉS LEÁLLÍTÁSA

A tartozékok indításához vagy leállításához bökjön az ikonra. Az ikon inaktív lesz pár másodpercig mielőtt bekapcsol és animálttá válik, illetve mielőtt leáll és inaktívvá válik.

Az in.touch<sup>™</sup> iCommand kijelző ikonjainak állapota tükrözi a medencéjén futó alkalmazások gyorsaságát illetve állapotát.

Ha egy tartozék ikonja több mint két állapotot képes mutatni, léptesse az ikont a kívánt állapot eléréséig.

## VÍZHŐMÉRSÉKLET

A kijelző alján az aktuális hőmérsékletet mutatja az alkalmazás. Használja a **"+"** és **"–"** gombokat a kívánt hőmérséklet beállításához. Az érték kéken jelenik meg, alatta a **"Set temperature"** (Beállított hőmérséklet) felirattal. Ha a beállított hőmérsékleten 3 másodpercig nem történik módosítás, ismét megjelenik az aktuális hőmérséklet.

Amennyiben az aktuális hőmérséklet eléri a beállított hőmérséklet értékét, a szám alatt a **"Temperature"** (Hőmérséklet) felirat jelenik meg.

Ha a beállított érték alacsonyabb az aktuális hőmérsékletnél, megjelenik a **"Cooling to XX.X"** (Hűtés XX.X-re) felirat.

Amennyiben a beállított hőmérséklet magasabb az aktuális hőmérséklettől, a **"Heating to XX.X"** (Fűtés XX.X-re) felirat jelenik meg az érték alatt. Szokványos esetben a fűtés késedelmesen indul el, addig a **"Heating Suspended**" (Fűtés felfüggesztve) felirat jelenik meg az érték alatt.

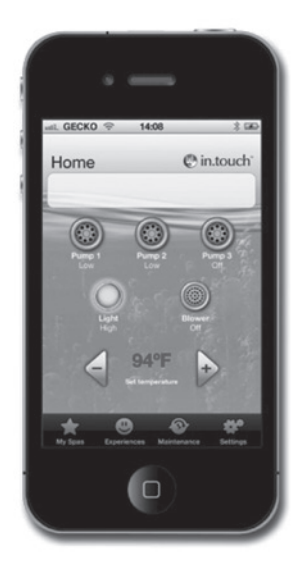

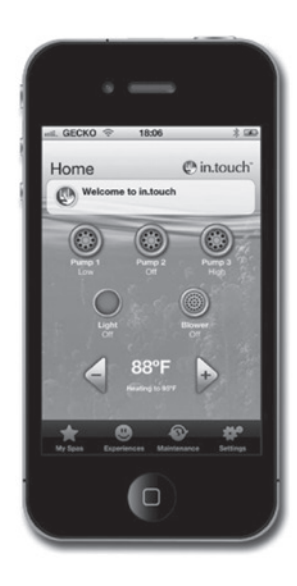

## BEÁLLÍTÁSOK

A kezdőlapról beléphet a **"Settings"** (Beállítások) menübe, ahol a következőkön állíthat:

- About this Spa (A medencéről Mac cím, hardware és firmware verziók)
- WiFi Connection (WiFi kapcsolat)
- Water Care (Vízkezelési beállítások)
- Maintenance (Karbantartási beállítások)
- Temperature Unit (Hőmérséklet mértékegység beállítások)

### VÍZKEZELÉS

A **"Water Care"** (Vízkezelés) menüben megadhatja a szűrési és fűtési beállításokat.

Válasszon igényeinek megfelelően az **"Away From Home"** (Házon kívül), a **"Beginner"** (Kezdő), **"Energy Savings"** (Energiatakarékos), **"Super Energy Savings"** (Szuper energiatakarékos) vagy **"Weekender"** (Hétvégi) üzemmódok közül. Egy pipa fog megjelenni az ikonon, mely jelzi a kiválasztott üzemmódot.

A vízkezelési beállítások módosításához nyomjon a kék nyílra. Az megnyitja a kiválasztott vízkezelési menüt.

Az energiatakarékos üzemmódban a beállított hőmérséklethez képest ~10°C-kal alacsonyabb hőmérsékletet tart csak a medence. Ez azt jelenti, hogy a medence nem fogja fűteni a vizet egészen addig, míg az ~10°C-nál magasabb vízhőmérséklet csökkenést nem észlel.

A tisztítási ciklus menetrend a fő keringtető pumpára, általában a P1-re vonatkozik. Amennyiben medencéje 24 órás keringtető szivattyúval rendelkezik, a kijelző a csőtisztítási beállításokat mutatja a tisztítási ciklus beállítások helyett. A csőtisztítások előre programozottan, fix ideig történnek, ezért az időtartam "**N/A**"-ként (Nem elérhető) jelenik meg a kijelzőn, de a bekapcsolás ideje módosítható.

Hozzáadhat új menetrendeket az **"Add Economy"** vagy **"Add Filtration"** gombok megnyomásával.

A gyári beállítások visszaállításához nyomja meg a **"Factory Settings"** (Gyári beállítások) gombot.

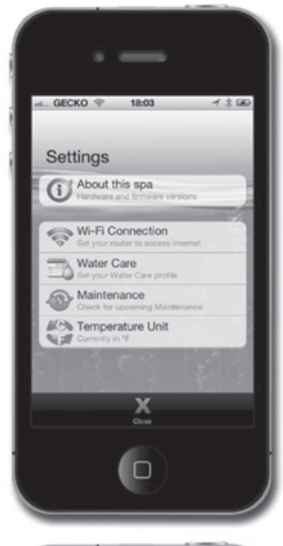

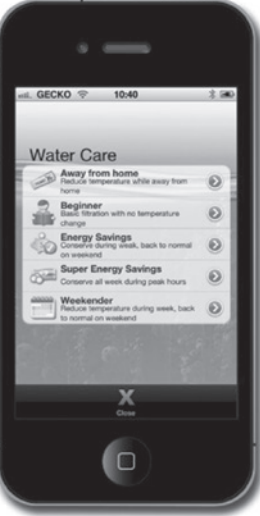

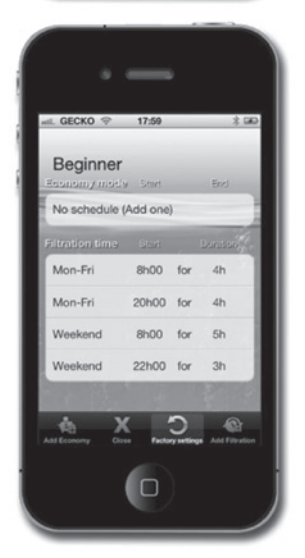

Módosíthatja vagy törölheti a beállított menetrendeket; válasszon ki egyet és módosítsa azt a megjelenő görgető kerékkel vagy a **"Delete"** (Törlés) gomb megnyomásával.

Számtalan lehetőség közül választhat a menetrendeket illetően:

- Mon-Fri (Hétfő-Péntek)
- Weekend (Hétvége)
- Every day (Mindennap)
- Single day (Egy nap).

A menetrendek hétről hétre ismétlődnek. Az idő és időtartam 30 perces egységenként módosíthatók. Ha beállította a menetrendet, nyomja meg az **"OK"**-t.

A **"Close"** (Bezár) megnyomásával visszatérhet a vízkezelés menübe.

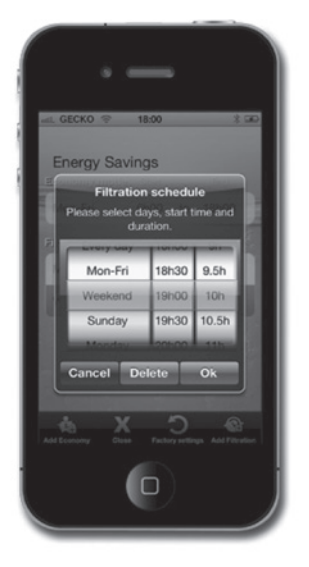

### KARBANTARTÁS

Az in.touch<sup>™</sup> iCommand emlékeztetni fogja a medencéjén végrehajtandó karbantartási feladatokra, mint pl. szűrőmosás, szűrőtisztítás stb. Minden teendő saját emlékeztető időtartam beállítással rendelkezik, mely normál használaton alapul. A tulajdonos módosíthat a periódusokon és emlékeztetőt is beállíthat az iKészüléken a **"Calendar"** kiválasztásával.

Ha a teendőt végrehajtották, a számláló újraindításához nyomja meg a **"Done"** (Kész) gombot.

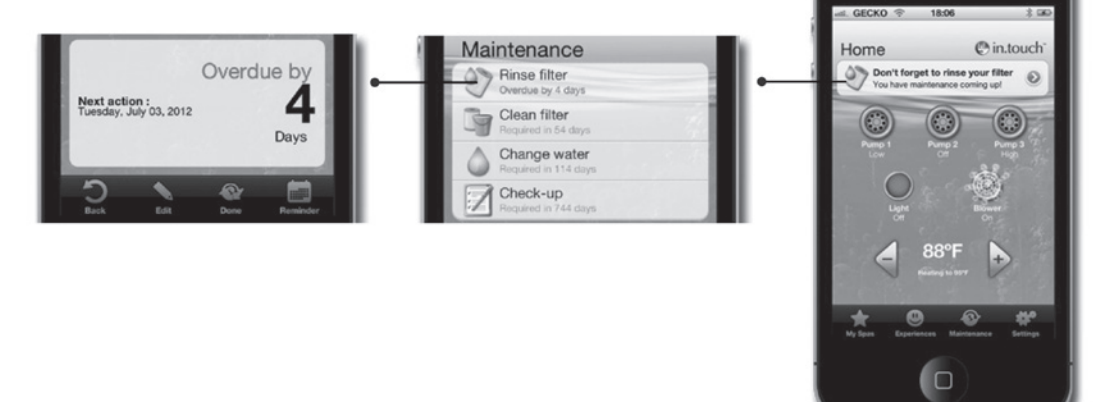

## VÍZHŐMÉRSÉKLET MÉRTÉKEGYSÉGEK

Az aktuális hőmérséklet-mértékegység kijelzésre kerül, a Celsius / Farenheit mértékegység módosítható a gomb megnyomásával, átkapcsolásával.

## AZ IDŐ BEÁLLÍTÁSA

A kijelzett idő csupán a vízkezelésre vonatkozik és beállítható 24 vagy 12 órás (délelőtti, délutáni) üzemmódra, melyek közt gombnyomással lépegethet.

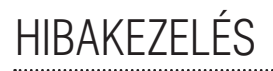

Ha a medencében hiba lép fel, a kezdőlapon hibaüzenet jelenik meg. Nyomjon az üzenetre a hibalista megtekintéséhez.

A következő képen megjelenik a medencében jelenlévő hibák listája. Vegye figyelembe, hogy egyszerre több hiba is jelentkezhet a medencében és bizonyos hibák összekapcsolhatók, ezért lehetséges, hogy az egyik megoldásával megoldódik a másik is.

Ha több hiba is mutatkozik, kezdje a lista elején, a hiba kiválasztásával megjelennek a hiba elhárításához szükséges teendők.

Ha kiválasztotta a hibát, a kijelzőn megjelenik egy részletes hibaelhárítási leírás.

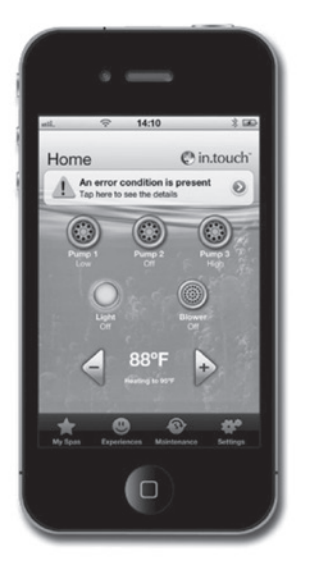

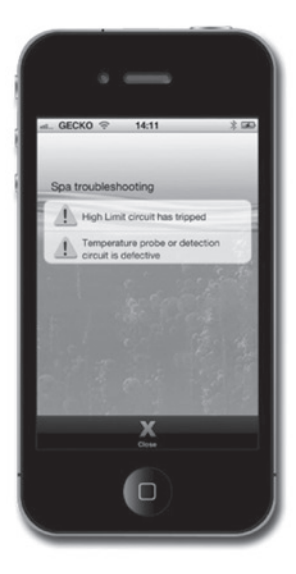

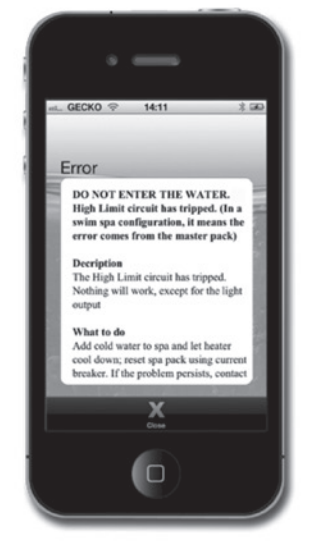

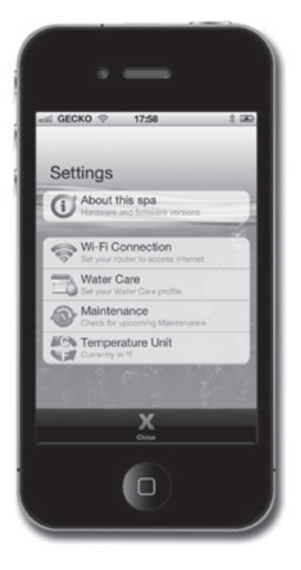

## MASSZÁZSMEDENCE PROGRAMOK

Lépjen az előre beállított programokhoz a kezdőlapon található **"Experiences"** gomb megnyomásával.

Válassza ki a hangulatának megfelelő programot, a **"Beach Party"**-t (Parti muri – minden bekapcsolva), a **"Gentle Movement"**-et (Lágy mozgás – pumpák, pezsgőfürdő és világítás gyengéden), a **"Kids"**-t (Kölykök – a tökéletes program gyerekeknek), a **"His"**-t (Férfi), a **"Hers"**-t (Nő), vagy a **"Relaxation"**-t (Nyuqodt fürdő).

A program személyre szabásához igazítsa a beállításokat igényeihez: a kezdőlapon nyomjon rá a beválogatni kívánt kiegészítőkre. Ha kész van, válassza az **"Experiences"** gombot és mentse el a programot a **"Save Experience"** gomb megnyomásával, és adja meg a nevet, amely alá el kívánja menteni. A Relaxation program kivételével bármely programot személyre szabhatja.

Minden tartozék aszerint fog indulni, ahogy a kiválasztott medence programban el lett mentve. Biztonsági okokból minden tartozék késleltetve indul, hogy megóvja a rendszert a hirtelen túlterheléstől. Látni fogja, ahogy a tartozékok ikonjai egymás után bekapcsolnak.

A programok bármikor leállíthatók a kezdőlapon szereplő programlistából való kiválasztással, vagy az alábbi valamely paraméter módosításával: hőmérséklet, pumpa vagy levegőkompresszor. A fénybeállítások módosításai nem befolyásolják a programot.

**"Relaxation"** módban csak a pumpa vagy a levegőkompresszor átállítása állítja le a programot; a hőmérséklet módosítása elindítja a pumpát, de a program aktív marad.

### IN.TOUCH™ FIRMWARE FRISSÍTÉSE

Az in.touch<sup>™</sup> iCommand firmware frissítése a legújabb fejlesztéseket telepíti a medence vezérléséhez, használatához.

Az in.touch<sup>™</sup> iCommand legújabb verziója automatikusan frissíti az in.touch<sup>™</sup> iCommand rendszert. Kövesse a kijelzőn szereplő útmutatást a letöltés elvégzéséhez. Vegye figyelembe, hogy az új verzió felülírja a régit. Továbbra is hozzáfér majd a régi in.touch<sup>™</sup> iCommand alkalmazáshoz, de nem fogja vezérelni az in.touch<sup>™</sup> iCommand-et.

Az alkalmazás megnyitásakor riasztást kap, ha medencéje frissítésre szorul.

Választja a **"Yes"**-t (Igen) az azonnali frissítéshez. Ha a **"No"**-t (Nem) választja, nem kéri az azonnali frissítést, így az alkalmazás minden alkalommal emlékezteti majd az in.touch<sup>™</sup> Home megnyitásakor egészen addig, míg az nem lesz naprakész.

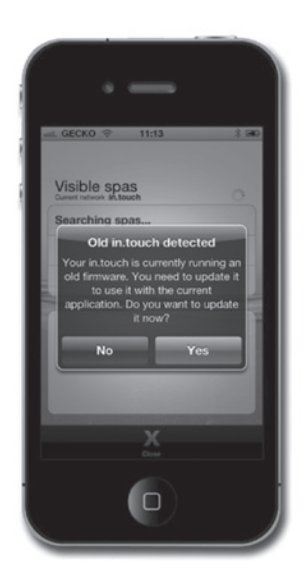

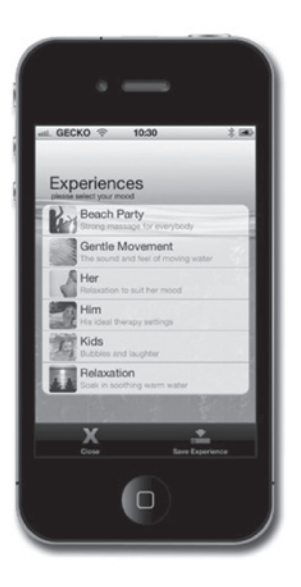

A sikeres frissítés érdekében az alkalmazás a teljes letöltési idő alatt maradjon kapcsolódva a medencéhez. A frissítés több percig is eltarthat.

Kérjük, hagyja futni a frissítést, míg megjelenik az **"in.touch™ Updated"** (Sikeres telepítés) figyelmeztetés.

A **"OK"** gomb megnyomásával befejeződik a telepítési folyamat és az alkalmazás visszatér a medence vezérlés oldalra. Medencéje használatra kész.

Ha a frissítés sikertelen, megjelenik az **"in.touch™ Update Failed"** (sikertelen telepítés) figyelmeztetés.

További információért lásd a **"Hibaelhárítás"** fejezetet.

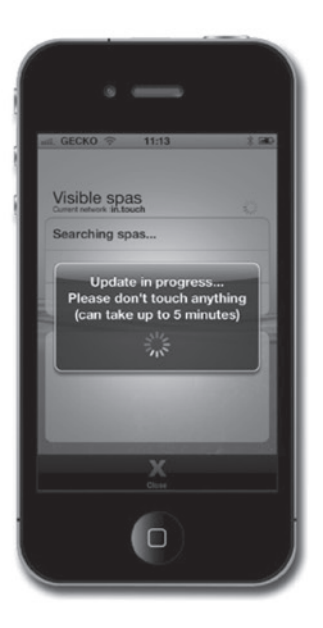

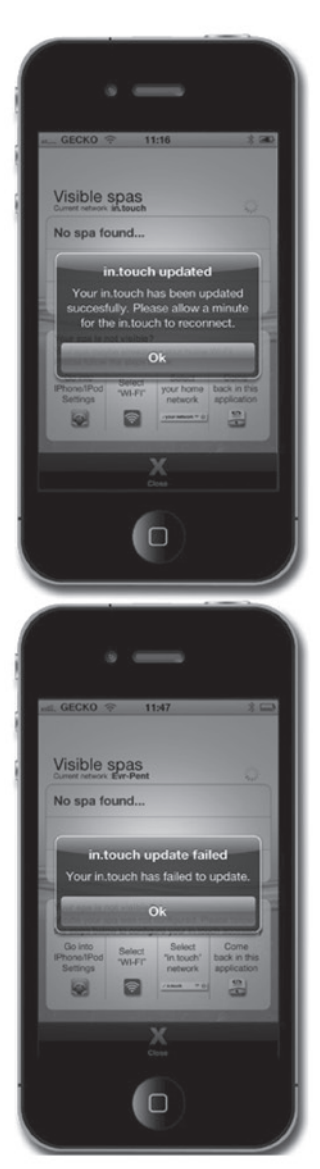

## HIBAELHÁRÍTÁS

### NINCS KAPCSOLAT

Ha iOS készüléke arról tájékoztatja, hogy csatlakozási gondjai vannak in.touch<sup>™</sup> iCommand készülékével, az in.touch<sup>™</sup> alkalmazás megjeleníti a **"Lost Connection"** (Nincs kapcsolat) hibaüzenetet. Ha kétpontos kapcsolatban van a rendszerrel, győződjön meg róla, hogy az in.touch<sup>™</sup> iCommand rendszer hatósugarán belül tartózkodik.

Ha az in.touch™ iCommand alkalmazásnak nehézségei vannak in.touch™ iCommand készülékéhez való csatlakozással, ne tegyen semmit. Az alkalmazás ismét megpróbálja a készülékhez való kapcsolódást. Ha a riasztás nem tűnik el 2 vagy 3 perc elteltével, vagy ha e késleltetés során bármilyen WiFi riasztás megjelenik, kérjük, zárja be az alkalmazást. Majd nyissa meg újra az alkalmazást.

### WIFI RIASZTÁS

iKészüléke nincs kapcsolódva az in.touch<sup>™</sup> iCommand hálózatra. Zárja be az alkalmazást, lépjen ki készülékének beállítások menüpontjába, hogy újra kapcsolódjon az in.touch<sup>™</sup> iCommand hálózatra. Amennyiben az in.touch<sup>™</sup> iCommand hálózat nem elérhető, indítsa újra in.touch<sup>™</sup> iCommand készülékét, majd csatlakoztassa újra iKészülékét az in.touch<sup>™</sup> iCommand hálózatra amint az ismét elérhető, így ismét vezérelheti medencéjét iKészülékével.

Ha a jelenség továbbra is fennáll, lépjen kapcsolatba a magyarországi Hydropool Hungariával további segítségért a +36 30 645-7001-es bemutatótermi telefonszámon.

### WIFI HATÓSUGÁR PROBLÉMA

Ha a hatósugár korlátozott és az in.touch™ iCommand meg a WiFi hálózat közötti kapcsolat instabil, szükséges lehet egy hatósugár bővítő (mint pl. a NETGEAR Universal Range Extender) elhelyezése a két készülék közé: a WiFi hatósugár bővítő SSID ugyanazon néven fusson, mint a WiFi hálózat SSID.

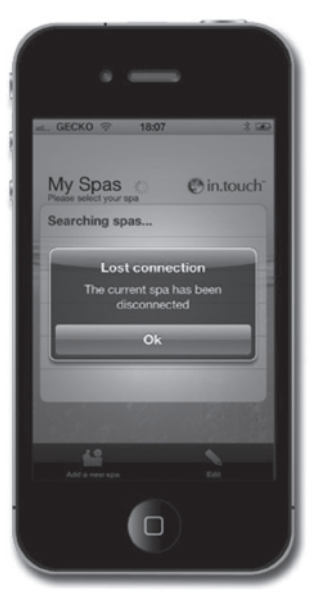

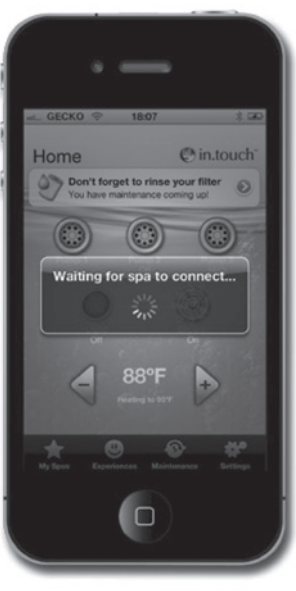

### LED

Az in.touch<sup>™</sup> iCommand készülék 3 LED-del rendelkezik, hibaelhárítási okokból. A LED-ek a borítás mögött helyezkednek el, a készülék elején. Az előlapot el kell távolítani, hogy a LED-ek láthatóvá váljanak.

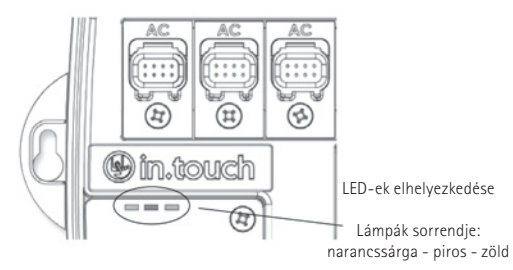

Az alábbi táblázat megmutatja az in.touch™ iCommand készülék különböző állapotait és a kapcsolódó LED állapotokat.

| ESEMÉNY                                              | FOLYAMAT                                                                                                    | NARANCSSÁRGA   | PIROS      | ZÖLD                  |
|------------------------------------------------------|----------------------------------------------------------------------------------------------------|----------------|------------|-----------------------|
| Normál<br>használat<br>(infrastruktúra<br>kapcsolat) | in.touch™ hálózat elérhető                                                                                   | KI             | KI         | 2 villanás/mp         |
| Normál<br>használat                                  | Bekapcsolásnál az in.touch™ hálózat<br>elérhetőségére várva                                                  | BE             | KI         | KI                    |
| (kétpontos<br>kapcsolat)                             | in.touch™ hálózat elérhető                                                                                   | 2 villanás/mp  | KI         | KI                    |
| hapesonal)                                           | in.touch™ hálózat elérhető a hálózat kapcsolat<br>infrastruktúra kapcsolatban való<br>megszakadását követően | 2 villanás/mp  | KI         | BE                    |
| Frissítés                                            | in.touch™ szoftver frissítés (1-es fázis)                                                                    | gyors villogás | KI         | KI                    |
|                                                      | in.touch™ szoftver frissítés (2-es fázis)                                                                    | KI             | KI         | nagyon gyors villogás |
| Hiba                                                 | in.touch™ hálózat nem elérhető,<br>indítsa újra az in.touch™-t (1)                                           | KI             | villog (2) | KI                    |
|                                                      | a firmware nincs az in.touch™-ba töltve,<br>küldje vissza a készüléket cserére                               | villog (2)     | BE         | villog (2)            |
|                                                      | az in.touch™ meghibásodott,<br>küldje vissza a készüléket cserére                                            | KI             |            | KI                    |

### SIKERTELEN FRISSÍTÉS

| SIKERTELEN FRISSÍTÉS OKA                                                                                       | HIBAELHÁRÍTÁS                                                                                                    |
|----------------------------------------------------------------------------------------------------|----------------------------------------------------------------------------------------------------|
| Az iKészülék nincs csatlakoztatva<br>az in.touch™ hálózathoz                                                   | Lépjen ki az in.touch™ alkalmazásból, teljesen zárja be (3). Lépjen iKészüléke beállítások WiFi<br>menüjébe, válassza ki az in.touch™ hálózatot, várjon 30 másodpercet, majd indítsa el újra az<br>alkalmazást. Ha az nem jelenik meg a WiFi listán, kapcsolja le majd vissza a medencét, várjon<br>2 percet (1), majd ellenőrizze újra. Ha a probléma nem szűnik meg, cserélje ki az in.touch™<br>készüléket. |
| iKészüléke kikapcsol az alacsony<br>akkuszint miatt                                                            | Zárja be az alkalmazást, töltse fel a készülékét és próbálja újra!                                                                                                    |
| Bezárja vagy a tálcára helyezi<br>az alkalmazást frissítés közben                                              | Zárja be teljesen az alkalmazást. Nyissa meg újra.<br>Ne zárja be az alkalmazást frissítés közben!                                                                                                    |
| Túlságosan eltávolodott az in.touch™<br>készüléktől, iKészüléke elvesztette<br>a kapcsolatot az in.touch™-csal | Menjen vissza medencéje közelébe; amikor medencéje neve újra elérhető a <b>"Visible Spas"</b> -ban<br>(Elérhető medencék), válassza ki azt.                                                                                                    |
| Hiba lép fel fájlátvitelkor és elérte<br>a maximális próbálkozások számát                                      | Zárja be teljesen az alkalmazást és indítsa újra medencéjét, mielőtt újra próbálkozna!                                                                                                    |

#### Ha a probléma nem szűnik meg, kérjük, lépjen kapcsolatba Hydropool kereskedőjével a készülék cseréje végett!

(1): Kěrem, várjon 2 percet, míg a WiFi készülék újrakapcsolódik az in.touch<sup>™</sup> hálózatra. Ha a probléma továbbra is fennáll, vegye fel a kapcsolatot Hydropool kereskedőjével.

(2): A három LED egymást követően villog narancssárga, piros majd zöld sorrendben.

<sup>(3):</sup> Bezáráshoz nyomja meg kétszer az iKészülék fő gombját, a nyitott alkalmazást rezegtesse meg úgy, hogy rajta tartja az ujját az egyik alkalmazáson, majd nyomja meg az in.touch™ alkalmazás sarkában az X-jelet.

## GYÁRI BEÁLLÍTÁSOK

#### Lehetőség van az in.touch™ iCommand memória törlésére és a gyári beállítások visszaállítására.

Ehhez nyissa ki a modul első paneljét és helyezzen el a nyomtatott áramkörön egy jumper-t\* a 3-as és 4-es tüskék közé. A LED (narancs vagy zöld) pár másodpercig megszűnik villogni és a rendszer újraindul.

**FIGYELEM:** a jumper-t bekapcsolt állapotban kell csatlakoztatni. A visszaállítás sikertelen lesz, amennyiben a jumper a medence vezérlés indulása idején kerül csatlakoztatásra.

\*számítógép jumper alkalmazható

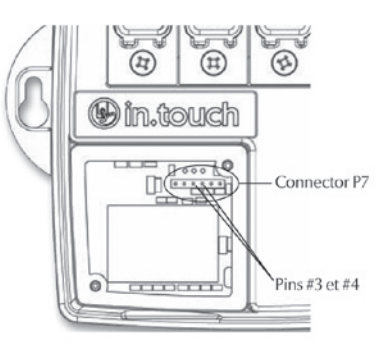

### HIBAELHÁRÍTÁS

A megfelelő hibaelhárítás érdekében fontos tisztázni, hogy az in.touch™ iCommand kétpontos kapcsolatban, vagy hálózatra csatlakozott állapotban van-e. Ezt megállapíthatjuk a LED színéből (ld. a "LED" fejezetet).

A hibaelhárítás megkezdése előtt indítsa újra a rendszert, kapcsolja ki, majd újra kapcsolja be. Zárja be az alkalmazást és várjon 2 percet.

### ÖSSZEFÉRHETETLEN MEDENCEVEZÉRLÉS

Medencéjének vezérlése nem kompatibilis az in.touch<sup>™</sup> iCommand modullal. Némely esetben a vezérlés a szoftver frissítésével kompatibilizálható. További információért, kérjük, vegye fel a kapcsolatot a Hydropool Hungaria ügyfélszolgálatával a +36 30 645-7001-es telefonszámon.

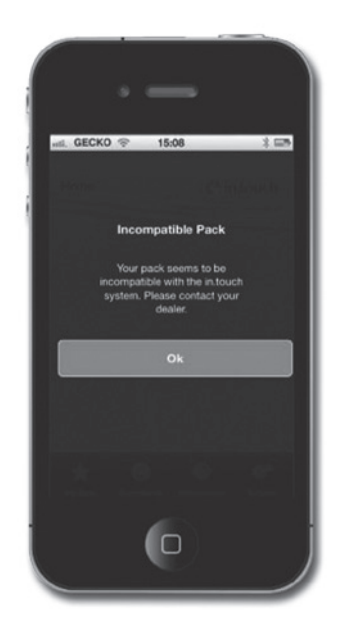

## ÖSSZEFÉRHETETLEN IN.TOUCH™

Az in.touch<sup>™</sup> iCommand alkalmazás további adatokat kér a medencevezérléssel való kommunikációhoz.

- 1. Zárja be az in.touch<sup>™</sup> iCommand alkalmazást.
- 2. Győződjön meg róla, hogy készüléke csatlakozva van az internethez.
- 3. Indítsa újra az in.touch™ iCommand alkalmazást és várjon 30 másodpercet.
- 4. Ismét zárja be az in.touch™ iCommand alkalmazást.
- 5. Csatlakozzon ugyanahhoz a hálózathoz, melyhez az in.touch<sup>™</sup> modul is csatlakoztatva van.

Használja in.touch™ iCommand alkalmazását a szokásos módon.

### MEGSZAKADT KAPCSOLAT

Amennyiben készüléke és az in.touch modul között kommunikációs probléma lép fel, a kijelzőn megjelenik a "Lost Connection" hibaüzenet. Kétpontos kapcsolódás esetén győződjön meg róla, hogy készüléke a medencébe szerelt in.touch™ iCommand rendszer hatótávolságán belül tartózkodik.

Előfordulhat, hogy az in.touch<sup>™</sup> iCommand alkalmazás nehezen kommunikál az in.touch modullal, ebben az esetben ne tegyen semmit. Az alkalmazás újra próbálkozik a kapcsolódással. Ha a hibaüzenet 2-3 perc múlva is fennáll, vagy wifi hibaüzenet jelenik meg ezalatt a várakozási periódus alatt, zárja be az alkalmazást, majd ismét nyissa meg azt.

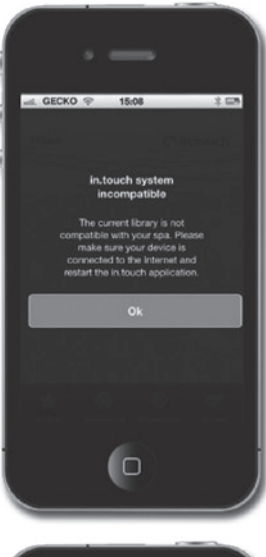

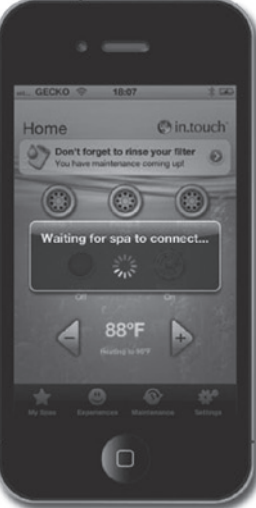

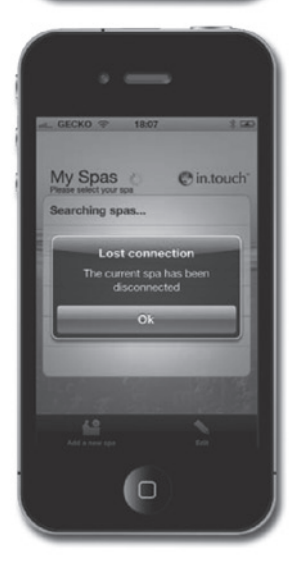

## LASSÚ VAGY INSTABIL KOMMUNIKÁCIÓ

Amennyiben a hatósugár korlátozott, a kommunikáció lassulhat, illetve időről időre megszakadhat a kapcsolat. Ebben az esetben helyezze át az in.touch<sup>™</sup> iCommand modult és/vagy a router-t a vétel javításához. Némely esetben szükséges lehet a jelerősség növelése érdekében egy hatósugár-bővítő (mint például az univerzális NETGEAR WiFi repeater) elhelyezése a router és az in.touch<sup>™</sup> iCommand modul közé. A fogadott jel ellenőrzésére lépjen az in.touch<sup>™</sup> iCommand "Beállítások" menüjére és nyomjon a WiFi Settings-re. Az összes in.touch<sup>™</sup> iCommand által észlelt hálózat jelerőssége megjelenik a hozzá tartozó (4 oszlopos) ikonon.

A hibaelhárítás érdekében a hálózat melletti kék nyíl érintésével lehetséges a valós idejű jelerősség megjelenítése is. Ezzel a jelminőség (signal quality) oldalra lép. Itt figyelemmel kísérheti az in.touch<sup>™</sup> iCommand modul vagy a router (vagy adott esetben hatósugár bővítő) mozgatása folytán megváltozott jelerősséget és egyéb elérhető információt.

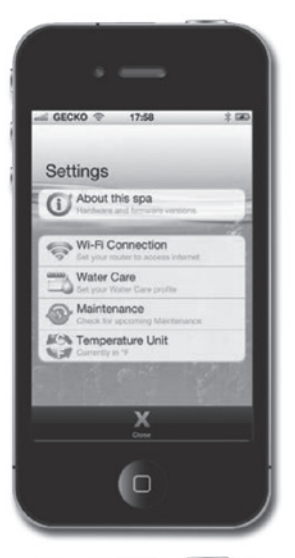

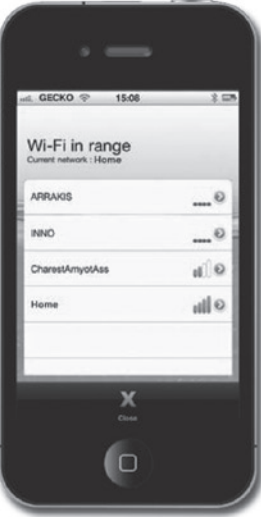

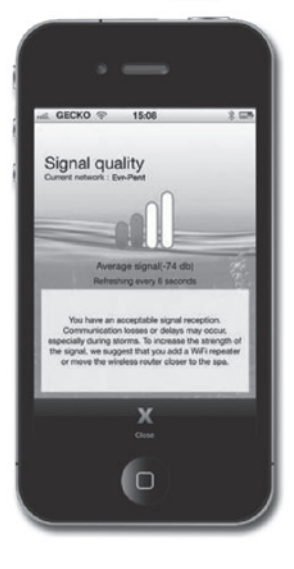

### HA A ROUTER-HEZ VALÓ CSATLAKOZÁST KÖVETŐEN NEM JELENIK MEG A MEDENCE:

Előfordulhat, hogy a hálózati csatlakozást (akár iOS készülék, akár a PC Setup/Mac Setup szoftver esetén) követően az in.touch™ iCommand modul kétpontos kapcsolatban marad.

- 1. Hajtsa végre ismét a konfigurálást. Előfordulhat, hogy a csatlakozási kérelem elsőre nem került elküldésre.
- Győződjön meg róla, hogy a megfelelő jelszót adta meg a router-nek. Fontos, hogy a jelszót pontosan adja meg (figyeljen a kis- és nagybetűkre, számokra stb.).
- 3. Győződjön meg róla, hogy a router-t nem védi WEP titkosítás, mivel az nem kompatibilis az in.touch™ iCommand-del.

#### Amennyiben a modul router-hez csatlakozik, győződjön meg a következőkről:

- 1. Hálózata nincs beállítva jel blokkolására.
- 2. Hálózata nincs beállítva UDP protokollt alkalmazó üzenetek blokkolására.

Előfordulhat, hogy a kapcsolat instabil és váltakozva kapcsolódik kétpontos, illetve hálózati csatlakozással. Ebben az esetben tekintse meg a "Lassú vagy instabil kommunikáció" c. fejezetet.

### SPECIFIKÁCIÓK

### KÖRNYEZETI ADATOK:

- Nedvesség: 85%-ig nem kondenzál
- Működési hőmérséklet: -20°C-tól +60°C-ig
- Tárolási hőmérséklet: -30°C-tól +85°C-ig

## ELŐÍRÁSOKNAK VALÓ MEGFELELÉS

### EURÓPA:

Az MRF24WB0MA / MRF24WB0MB készülékek európai országokra érvényes tanúsítvánnyal is rendelkeznek. A következő ellenőrzéseknek lettek alávetve:

### Sztenderd teszt ETSI EN 300 328 V1.7.1 (2006-10):

- maximum átviteli energia
- maximum EIRP spektrum sűrűség
- frekvencia kiterjedés
- sugárzás kibocsátás

### Sztenderd teszt ETSI EN 301 489-1:2008 és ETSI EN 301 489-17:2008:

- sugárzás kibocsátás
- elektrosztatikus kisülés
- sugárzás RF érzékenység

### A készülékek teljes mértékben megfelelnek az alábbiaknak:

- sugárzás kibocsátás EN 55022
- elektrosztatikus kisülés EN 61000-4-2
- sugárzás immunitás EN 61000-4-3
- EN 60950-1
- CE-Mark
- RoHS

A berendezést elkülönítve kell elhelyezni, összhangban az érvényes helyi hulladéklerakási szabályzattal!

A formatervezés és a jellemzők előzetes tájékoztatás nélkül módosulhatnak.

## "A" MELLÉKLET

### WIFI KONFIGURÁCIÓ ANDROID KÉSZÜLÉKEKHEZ (PC-VEL)

Az Android készülékek nem bírnak kétpontos kapcsolódással, így csak számítógép segítségével lehetséges konfigurálni az in.touch<sup>™</sup> iCommand modult. Az előzetes konfiguráció elvégzését követően az alkalmazás Android készüléken is elérhetővé válik.

A telepítés elvégzéséhez töltse le az in.touch\_PC\_Setup.exe fájlt innen: www.geckoalliance.com/intouch

Számítógépével helyezkedjen a lehető legközelebb a medencéhez, majd csatlakozzon az in.touch WiFi hálózathoz (a szoftver megfelelő működése érdekében kizárólag a WiFi kapcsolat legyen elérhető.) Nyissa meg az **in.touch\_PC\_Setup.exe** fájlt és kövesse az alábbi utasításokat:

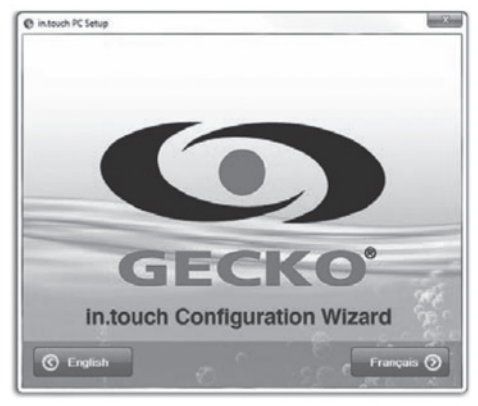

1. Az **English** gomb megnyomásával kiválaszthatja az angol nyelvet.

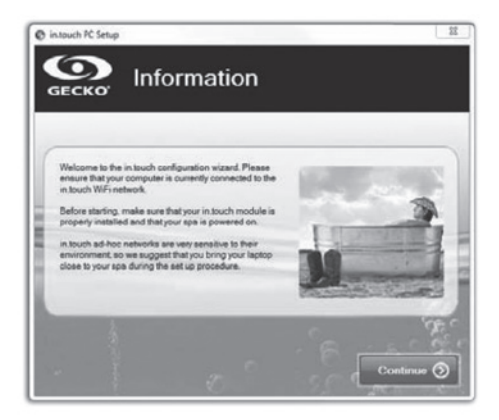

 Számítógépével helyezkedjen a lehető legközelebb medencéjéhez, majd csatlakozzon az in.touch<sup>™</sup> iCommand WiFi hálózathoz. Kattintson a **Continue** gombra.

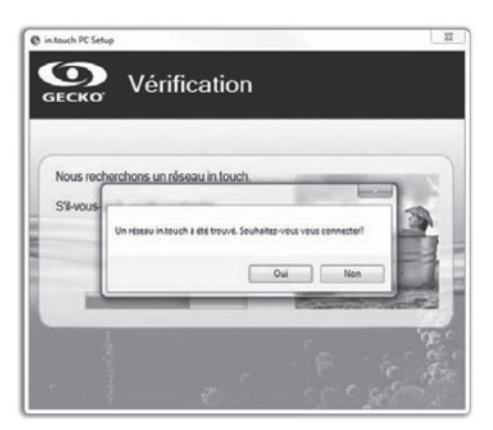

 Az in.touch<sup>™</sup> iCommand hálózatra való kapcsolódáshoz kattintson az Yes gombra.

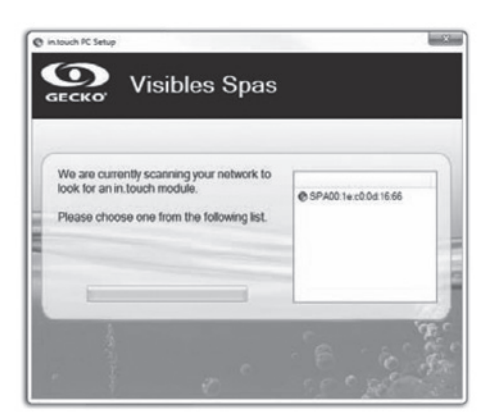

 A szoftver azonosítja a medencét. A fenti ábrán példát lát a medence azonosítószámára. (SPAxx:xx:xx:xx:xx). Kattintson rá.

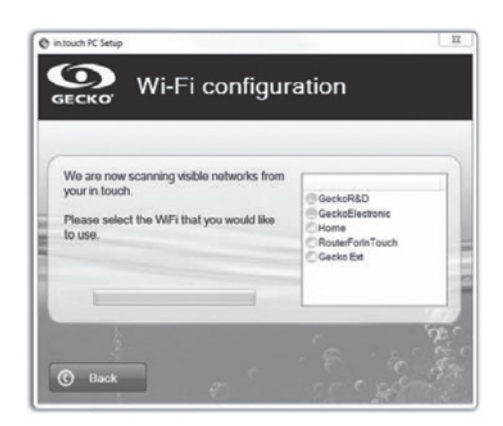

 Kattintson a Next gombra. Pár pillanat múlva megjelenik az elérhető hálózatok listája. Válassza ki, amelyikhez csatlakozni szeretne.

FIGYELMEZTETÉS: minden egyes hálózathoz tartozik egy ikon bizonyos számú oszloppal, amely a jelerősséget jelzi. További információért a jelerősség kapcsán ld. a "C" mellékletet.

| Home: Protected network                                         | ×            | Home: Protected network | ×            |
|-----------------------------------------------------------------|--------------|-------------------------|--------------|
| your Home is a protected network,<br>please enter the WiFi key. | OK<br>Cancel | Confirm                 | OK<br>Cancel |
|                                                                 |              | [                       |              |

6. Ha a hálózat védett, adja meg a jelszót. Adja meg ismét a megerősítéshez.

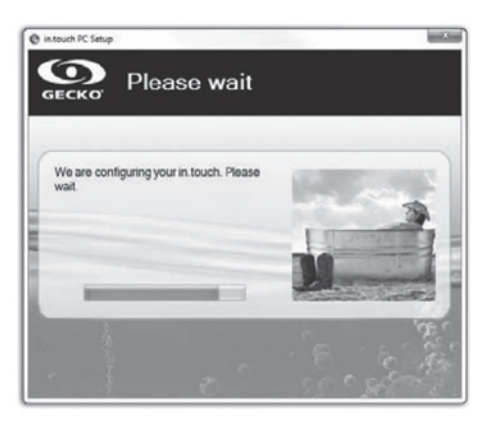

7. A jelszó megadásával az in.touch™ iCommand modul csatlakozik a választott hálózathoz. A folyamat során (mely körülbelül 1 percet vesz igénybe), számítógépe automatikusan csatlakozik ugyanazon választott hálózathoz. Győződjön meg róla, hogy gépe megfelelően csatlakozik. Szükség esetén csatlakoztassa manuálisan.

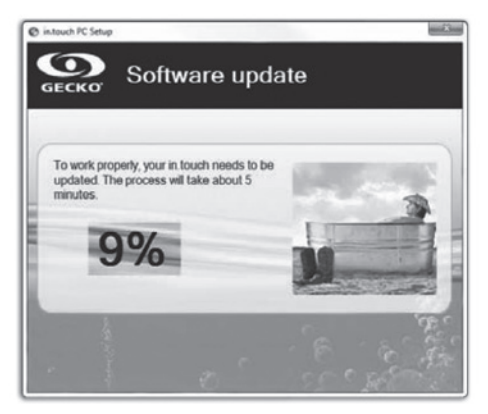

 8. A program ellenőrzi az in.touch<sup>™</sup> iCommand belső szoftverét és szükség esetén automatikusan frissíti azt.

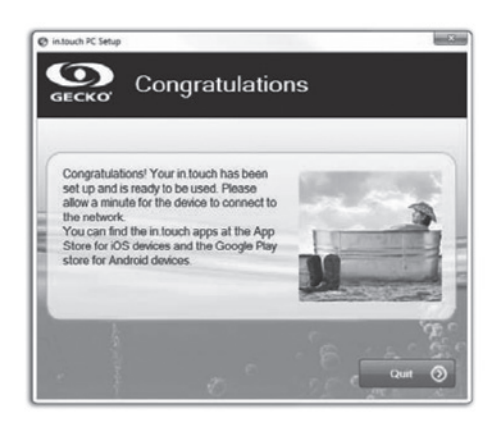

9. Kattintson a **Quit** gombra a program bezárásához.

Nem szükséges a folyamat megismétlése, amíg a hardver vagy biztonsági kulcsok nem változnak. Az Androidon válassza ugyanazt a hálózatot, melyet az in.touch™ iCommand-en is választott.

### HIBAELHÁRÍTÁS *(PC TELEPÍTŐ SZOFTVER)*

#### A PROGRAM A KÖVETKEZŐ ÜZENETET KÜLDI: "JAVASOLJUK, HOGY TÁVOLÍTSA EL SZÁMÍTÓGÉPÉRŐL A HÁLÓZATI KÁBELT!"

### TEENDŐ:

A szoftver érzékelte, hogy számítógépéhez hálózati kábel van csatlakoztatva. A program működését biztosítandó, kizárólag a WiFi hálózatnak szabad működnie. Távolítsa el a csatlakoztatott hálózati kábelt és folytassa a konfigurálással. A művelet végeztével újra csatlakoztathatja a hálózati kábelt.

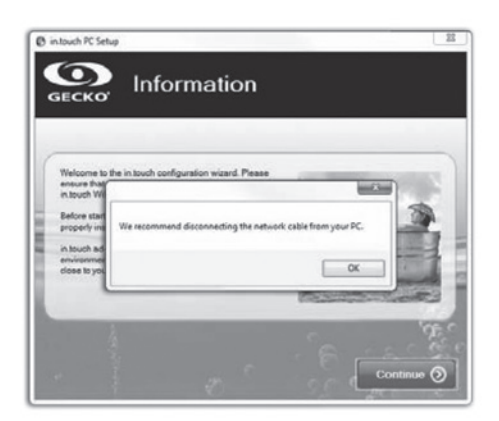

#### A SZOFTVER 2 PERC ELTELTÉVEL SEM ÉRZÉKELI AZ IN.TOUCH™ iCOMMAND-ET.

### TEENDŐ:

Néhány lehetséges ok, ami miatt az in.touch ${}^{\rm I\!M}$ iCommand nem észlelhető:

- Több aktív hálózat a számítógépen: a program működése érdekében kizárólag a WiFi hálózat legyen aktív. Győződjön meg róla, hogy kizárólag a WiFi hálózat aktív a konfigurációs folyamat idején; a program végeztével ismét csatlakoztathat további hálózatokat.
- 2. Az in.touch™ iCommand modul nem üzemel: győződjön meg róla, hogy az in.touch modul megfelelően van csatlakoztatva a medencevezérlés CO portjához (további információért lásd a "Beüzemelés" fejezetet.) Indítsa újra a modult a medence ki- majd bekapcsolásával. Várjon 2 percet, majd próbálkozzon újra.
- 3. A számítógép nem csatlakozik az in.touch™ iCommand hálózathoz: győződjön meg róla, hogy a számítógép megfelelően van csatlakoztatva az in.touch WiFi hálózatához. Ha nincsen, csatlakoztassa manuálisan, majd indítsa újra a programot.
- 4. A számítógép nem érzékeli az in.touch™ iCommand csatlakozást a WiFi hálózatok listáján: valószínűleg az in.touch modul hatusugarán kívül tartózkodik. Menjen közelebb a medencéhez és próbálja újra.
- 5. Egyéb problémák: az in.touch™ iCommand modul további állapotairól való tájékozódáshoz lásd a "Hibaelhárítás" c. fejezetet.

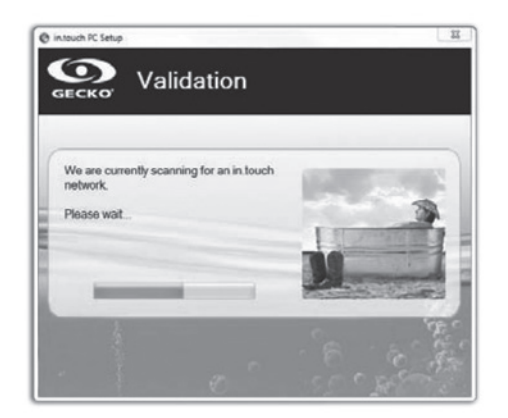

#### A SZOFTVER NEM JELENÍTI MEG Az ön wifi hálózatát.

#### TEENDŐ:

Az in.touch<sup>™</sup> iCommand nem kap jelet a router-től, mert az túl gyenge. Helyezze át a router-t és/vagy az in.touch<sup>™</sup> iCommand modult a vétel javításához. Némely esetben szükség lehet WiFi hatósugár bővítő használatára (PI. univerzális NETGEAR repeater) a router és az in.touch<sup>™</sup> iCommand modul közti jel erősítésére.

| We are cu<br>look for an | rently scanni<br>in touch mod | ng your network to<br>tule. | - |  |
|--------------------------|-------------------------------|-----------------------------|---|--|
| Please cho               | ose one from                  | the following list.         |   |  |
|                          |                               |                             |   |  |
| _                        |                               | _                           | - |  |

#### A SZOFTVER RÉGÓTA VÁRAKOZIK A VÁLASZTOTT Hálózathoz való csatlakozásra (legalább 2 perce)

### TEENDŐ:

Számos ok szolgálhat magyarázattal a problémára:

- 1. A számítógép nem csatlakozik a WiFi hálózathoz: az in.touch<sup>™</sup> iCommand modul felismeréséhez a számítógépnek ugyanazon hálózathoz kell csatlakoznia. Ellenőrizze, hogy számítógépe is ahhoz a hálózathoz csatlakozik, amely az in.touch<sup>™</sup> iCommand modulnak meg van adva.
- 2. Hibás jelszó: a router jelszó hibás. Győződjön meg róla, hogy a megfelelő jelszót adta meg a router-nek. Fontos a jelszó pontos megadása (figyeljen a kis- és nagybetűkre, számokra stb.). Indítsa újra a programot.
- 3. Instabil kapcsolat a router és az in.touch<sup>™</sup> iCommand modul között: amennyiben az in.touch<sup>™</sup> iCommand modul hatósugara korlátozott, a kommunikáció lassulhat, illetve időről időre megszakadhat a kapcsolat. Ebben az esetben helyezze át az in.touch<sup>™</sup> iCommand modult és/ vagy a router-t a vétel javítása érdekében. Némely esetben szükséges lehet a jelerősség növelése érdekében egy hatósugár bővítő (mint például az univerzális NETGEAR WiFi repeater) elhelyezése a router és az in.touch<sup>™</sup> iCommand modul közé. A jelerősséggel kapcsolatos további információért lásd a "C" mellékletet.

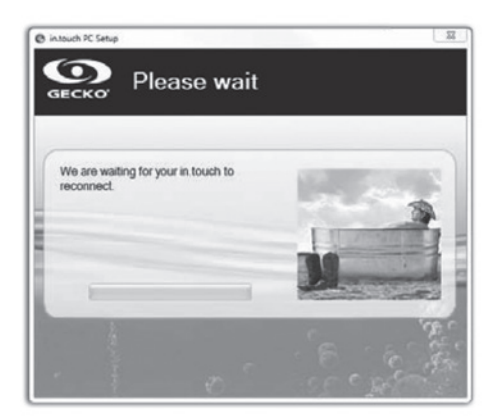

### HIBA A BELSŐ SZOFTVER FRISSÍTÉSE SORÁN

#### TEENDŐ:

Számos oka lehet a frissítés meghiúsulásának:

- Az in.touch<sup>™</sup> iCommand modul áramköre megszakadt: ebben az esetben az in.touch<sup>™</sup> iCommand memória adatai törlődtek. Indítsa újra a program konfigurálását.
- 2. Megszakadt kapcsolat: a fájl átvitel során a számítógép és az in.touch<sup>™</sup> iCommand közti kapcsolat megszakadt. Ebben az esetben az in.touch<sup>™</sup> iCommand modul csatlakozik a WiFi hálózathoz, de nem sikerül végrehajtania a frissítést. Indítsa újra a programot és tartsa kapcsolódva a számítógépet a WiFi hálózathoz a folyamat teljes ideje alatt.
- 3. Instabil kapcsolat a router és az in.touch<sup>™</sup> iCommand modul között: javítsa ki a hibát és indítsa újra a programot. Helyezze át az in.touch<sup>™</sup> iCommand modult és/ vagy a router-t a vétel javításához. Némely esetben szükséges lehet a jelerősség növelése érdekében egy hatósugár bővítő (mint például az univerzális NETGEAR WiFi repeater) elhelyezése a router és az in.touch<sup>™</sup> iCommand modul közé. A jelerősséggel kapcsolatos további információért lásd a "C" mellékletet.
- 4. A szoftververzió 6.00, vagy annál korábbi: a szoftver inkompatibilis e verziókkal. Segítségért vegye fel a kapcsolatot ügyfélszolgálatunkkal a modul cseréje, vagy az iOS készülék frissítéséhez.
- 5. A Windows tűzfal nem engedélyez fájlátvitelt: lásd a következő hibajelenséget.

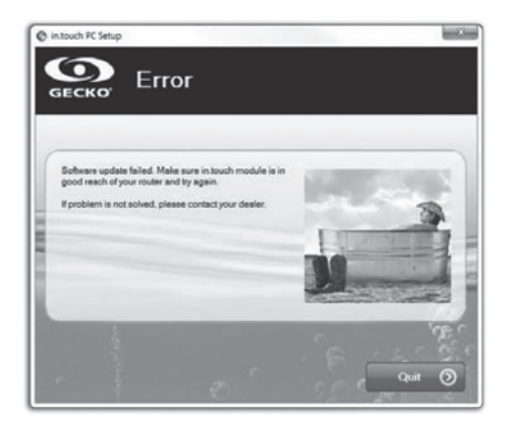

### WINDOWS TŰZFAL MIATT JELENTKEZŐ HIBA A BELSŐ SZOFTVER FRISSÍTÉSE SORÁN

### TEENDŐ:

A Windows tűzfal nem engedélyez fájlátvitelt az in.touch™ iCommand modulról.

Lépjen a **Windows tűzfal beállítások**-hoz és hatástalanítsa azt. Indítsa újra a programot.

A konfiguráció végrehajtását követően ismét aktiválhatja a tűzfalat.

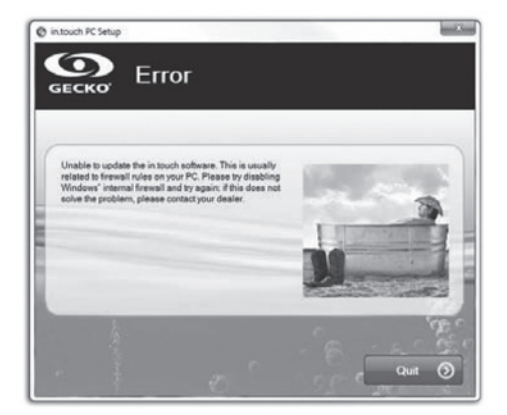

## "B" MELLÉKLET

### WIFI KONFIGURÁLÁS ANDROID KÉSZÜLÉKEKHEZ (MAC-KEL)

Az Android készülékek nem bírnak kétpontos kapcsolódással, így csak számítógép segítségével lehetséges konfigurálni in.touch<sup>™</sup> iCommand modulját. Az előzetes konfiguráció elvégzését követően az alkalmazás Android készüléken is elérhető.

A telepítés elvégzéséhez töltse le az in.touch\_MacSetup.zip fájlt innen: www.geckoalliance.com/intouch

Számítógépével helyezkedjen a lehető legközelebb medencéjéhez, majd csatlakozzon az in.touch<sup>™</sup> iCommand WiFi hálózathoz (a szoftver megfelelő működéséhez kizárólag a WiFi kapcsolat legyen elérhető.) Csomagolja ki az **in.touch\_MacSetup.zip**-et és kövesse az alábbi utasításokat:

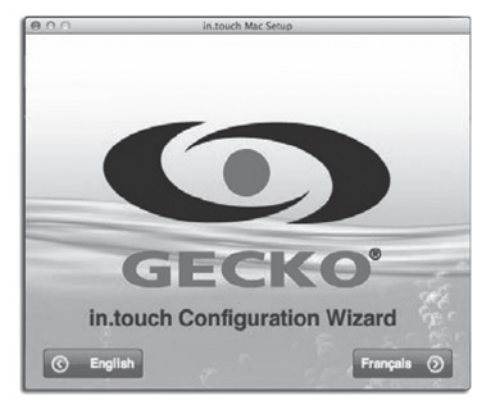

1. Az **English** gomb megnyomásával kiválaszthatja az angol nyelvet.

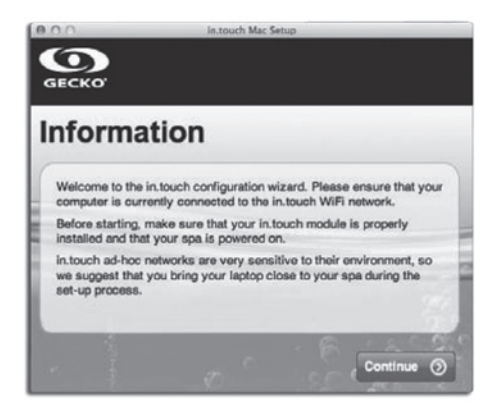

 Számítógépével helyezkedjen a lehető legközelebb medencéjéhez, majd csatlakozzon az in.touch™ iCommand WiFi hálózathoz. Kattintson a Continue gombra.

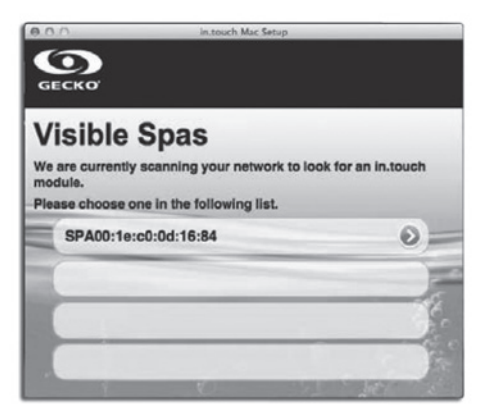

 Az in.touch<sup>™</sup> iCommand hálózatra való kapcsolódáshoz kattintson az Yes gombra.

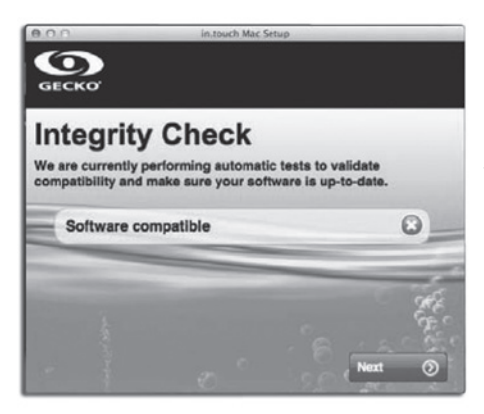

4. A program ellenőrzi az in.touch<sup>™</sup> iCommand belső szoftverét és szükség esetén automatikusan frissíti a **Next** gomb megnyomásával. Amennyiben a szoftver naprakész, a fenti kép nem jelenik meg, rögtön a 7-es ponthoz érkezik.

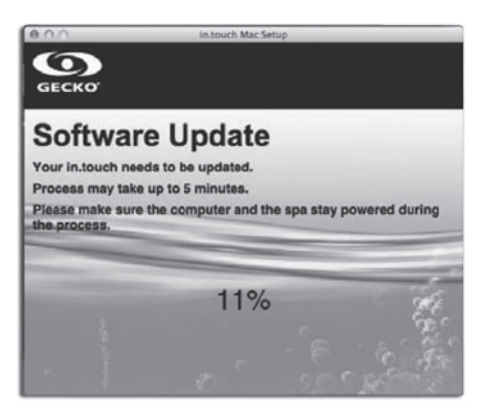

5. A frissítés akár 5 percet is igénybe vehet.

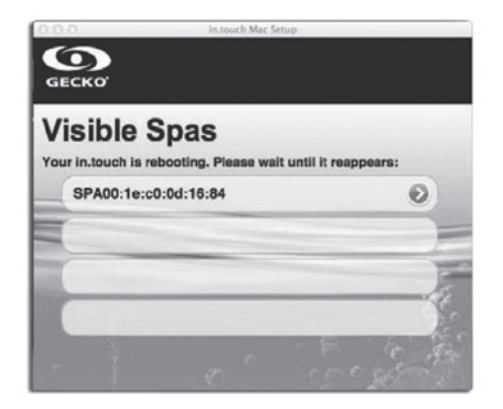

 A frissítést követően az in.touch<sup>™</sup> iCommandnek újra kell indulnia. Várjon, míg újraindul, majd válassza ki ismét a listából.

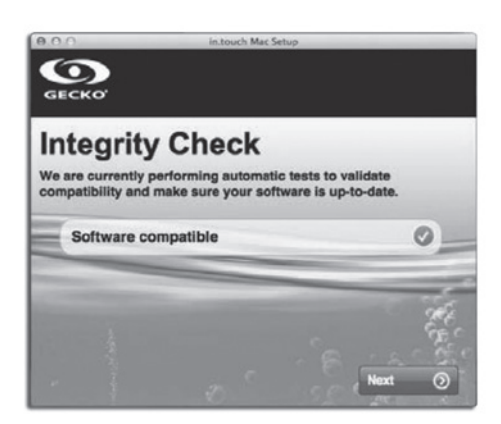

7. A program ellenőrzi az in.touch™ iCommand szoftvert, ha sikerrel járt, megjelenik a kis pipa. Kattintson a **Next** gombra.

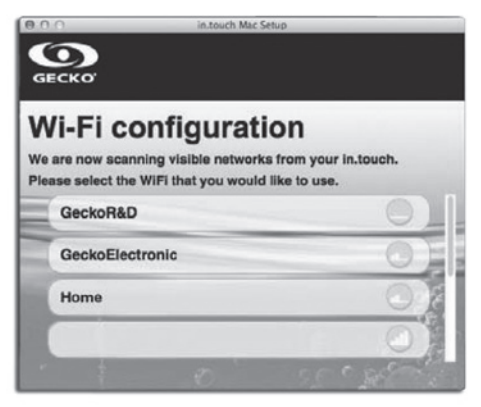

8. Válassza ki a hálózatot, melyhez csatlakozni kíván.

FIGYELEM: minden hálózathoz tartozik egy oszlopokból álló ikon, mely a hálózat jelerősségét mutatja. További információt a jelerősségről a "C" mellékletben talál.

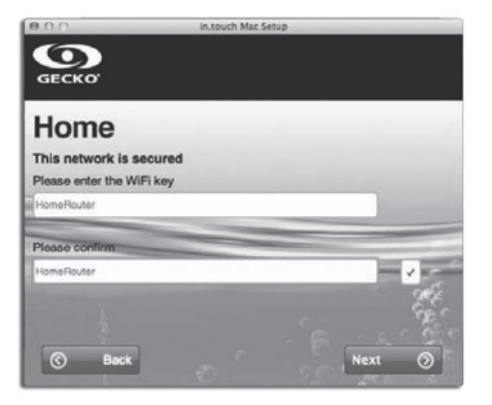

 9. A jelszó kétszeri megadását követően kattintson a Next gombra. Az in.touch™ iCommand ekkor kapcsolódik a kiválasztott hálózathoz.

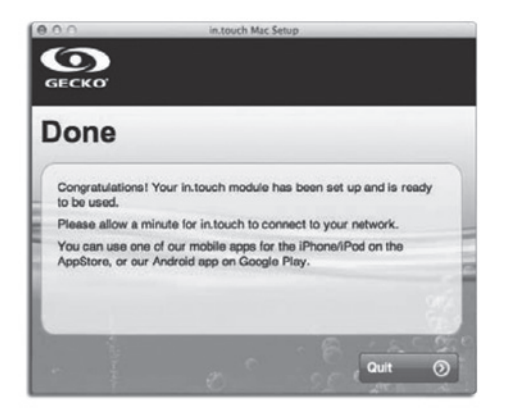

10. A program bezárásához kattintson a **Quit** gombra.

Nem szükséges a folyamat megismétlése, amíg a hardver vagy biztonsági kulcsok nem változnak. Az Androidon válassza ugyanazon hálózatot, melyet az in.touch™ iCommand-en választott.

### HIBAELHÁRÍTÁS *(MAC TELEPÍTŐ SZOFTVER)*

### A SZOFTVER 2 PERC ELTELTÉVEL SEM ÉRZÉKELI AZ IN.TOUCH™ iCOMMAND-ET.

### TEENDŐ:

Néhány lehetséges ok, ami miatt az in.touch™ iCommand nem észlelhető:

- Több aktív hálózat a számítógépen: a program működése érdekében kizárólag a WiFi hálózat legyen aktív. Győzödjön meg róla, hogy kizárólag a WiFi hálózat aktív a konfigurációs folyamat idején; a program végeztével ismét csatlakoztathat további hálózatokat.
- 2. Az in.touch™ iCommand modul nem üzemel: győződjön meg róla, hogy az in.touch™ iCommand modul megfelelően van csatlakoztatva a medencevezérlés CO portjához (további információért lásd a "Beüzemelés" fejezetet.) Indítsa újra a modult a medence ki- majd bekapcsolásával. Várjon 2 percet, majd próbálkozzon újra.
- 3. A számítógép nem csatlakozik az in.touch<sup>™</sup> iCommand hálózathoz: győződjön meg róla, hogy a számítógép megfelelően van csatlakoztatva az in.touch<sup>™</sup> iCommand WiFi hálózatához. Ha nincsen, csatlakoztassa manuálisan, majd indítsa újra a programot.
- 4. A számítógép nem érzékeli az in.touch<sup>™</sup> iCommand csatlakozást a WiFi hálózatok listáján: valószínűleg az in.touch<sup>™</sup> iCommand modul hatósugarán kívül tartózkodik. Menjen közelebb a medencéhez és próbálja újra.
- 5. Egyéb problémák: az in.touch<sup>™</sup> iCommand modul további állapotairól való tájékozódáshoz lásd a "Hibaelhárítás" c. fejezetet.

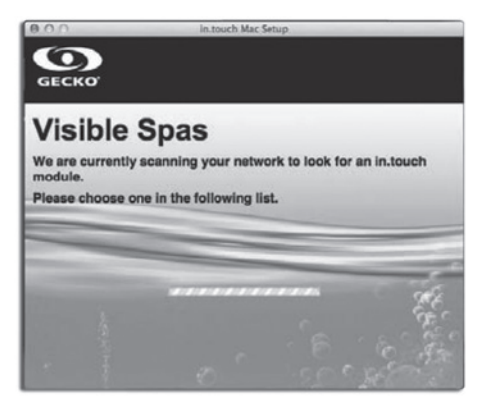

### HIBA A BELSŐ SZOFTVER FRISSÍTÉSE SORÁN

### TEENDŐ:

A hibát valószínűleg a számítógép és az in.touch™ iCommand közötti instabil kommunikáció okozza. A folyamat ideje alatt maradjon a medence közelében. Várjon, amíg az in.touch™ iCommand modul újra működésbe lép, majd indítsa újra a frissítést.

### SECKO Visible Spas An error occurs. your in.touch is rebooting. Please wait until it reappeare:

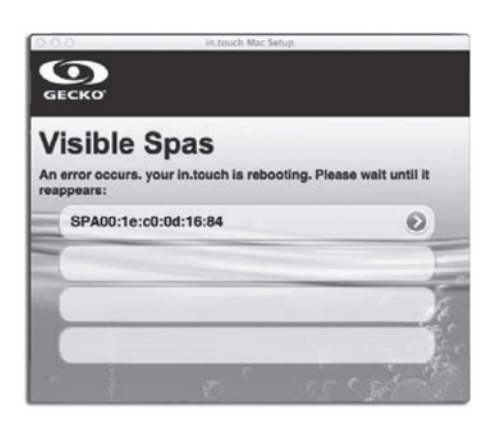

#### A SZOFTVER NEM JELENÍTI MEG Az ön wifi hálózatát.

#### TEENDŐ:

Az in.touch<sup>™</sup> iCommand nem kap jelet a router-től, mert az túl gyenge. Helyezze át a router-t és/vagy az in.toch modult a vétel javításához. Némely esetben szükség lehet WiFi hatósugár bővítő használatára (Pl. univerzális NETGEAR repeater) a router és az in.touch<sup>™</sup> iCommand modul közti jel erősítésére.

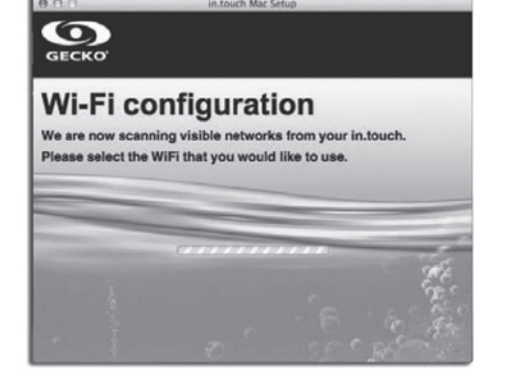

### "C" MELLÉKLET

### INFORMÁCIÓ A ROUTER JELERŐSSÉGÉRŐL

Az alábbiakban az in.touch<sup>™</sup> iCommand modul által fogadott jelerősségről tájékozódhat.

4 függőleges oszlop:

A jelerősség kiváló.

3 függőleges oszlop:

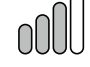

A jelerősség megfelelő, nincs szükség beavatkozásra.

### 2 függőleges oszlop:

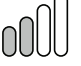

A jelerősség elfogadható. Szórványos kommunikáció veszteség vagy késedelem előfordulhat, különösképp viharok idején. Javasoljuk, hogy helyezze közelebb a router-t a medencéhez vagy használjon hatósugár bővítőt a jelerősség javítása érdekében.

### 1 függőleges oszlop: 00

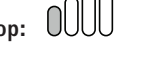

A jelerősség gyenge, de működőképes. Kommunikáció veszteség vagy késedelem előfordulhat. Hatósugár bővítő használata erősen javasolt a jelerősség javítása érdekében.

#### 4 vízszintes oszlop: 0000

A jelerősség túl gyenge az in.touch™ iCommand működéséhez. Helyezze közelebb a router-t a medencéhez vagy használjon hatósugár bővítőt a jelerősség javítása érdekében.

### JEGYZETEK

.....

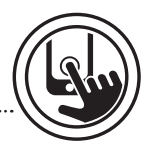

### JEGYZETEK

.....

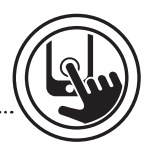

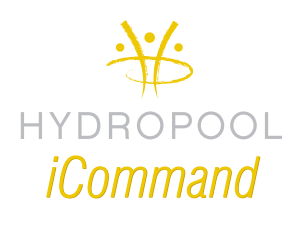

Hydropool Hungaria Kft. Tel.: +36 30 645 7001 E-mail: info@hydropool.hu www.hydropool.hu

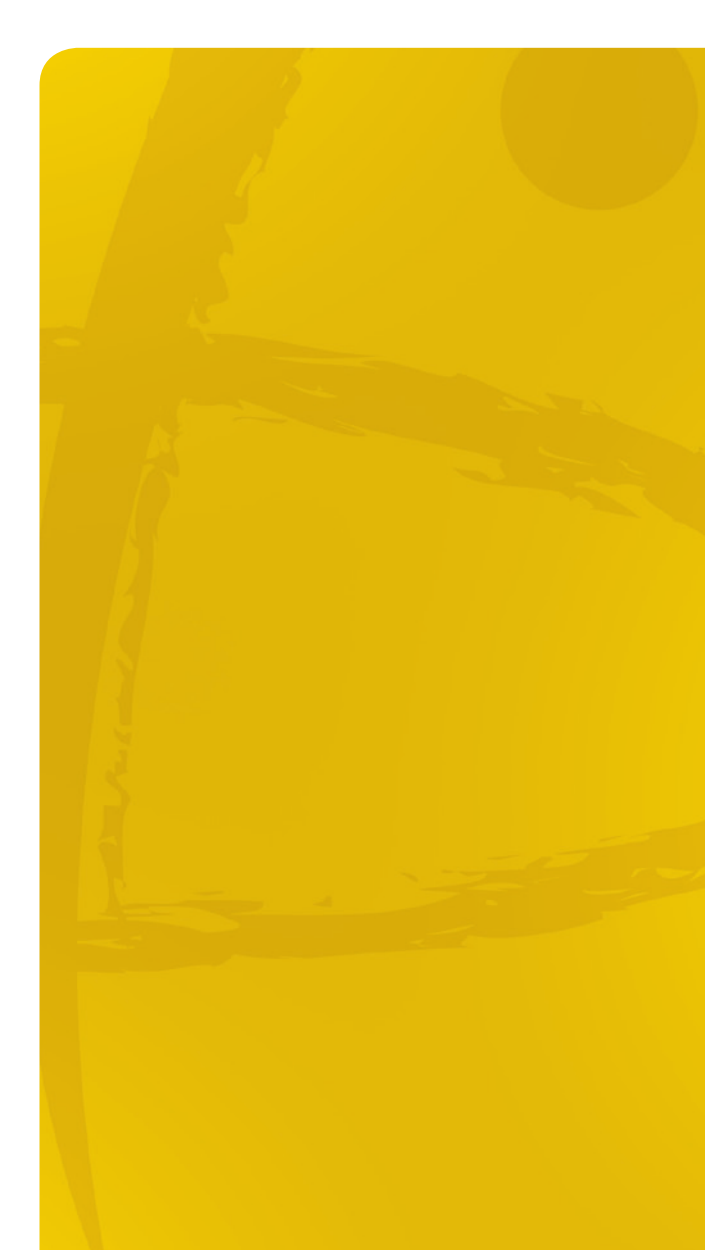

HU 2014 VERZ3